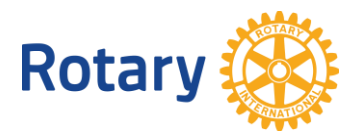

# GLOBAL GRANT VOCATIONAL TRAINING TEAM MEMBER ONLINE APPLICATION PROCESS

We are so pleased that you are applying to participate in a vocational training team funded through The Rotary Foundation! As a team member, you need to complete a personal application in the online global grant application tool on the Rotary website. To do this, you will need to create a profile, have your CV ready for upload, answer some questions about your qualifications for the team, and sign an agreement regarding the travel and funds. Step by step directions can be found below. For more information about global grants, visit <u>www.rotary.org/grants</u>.

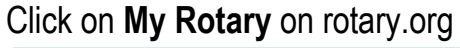

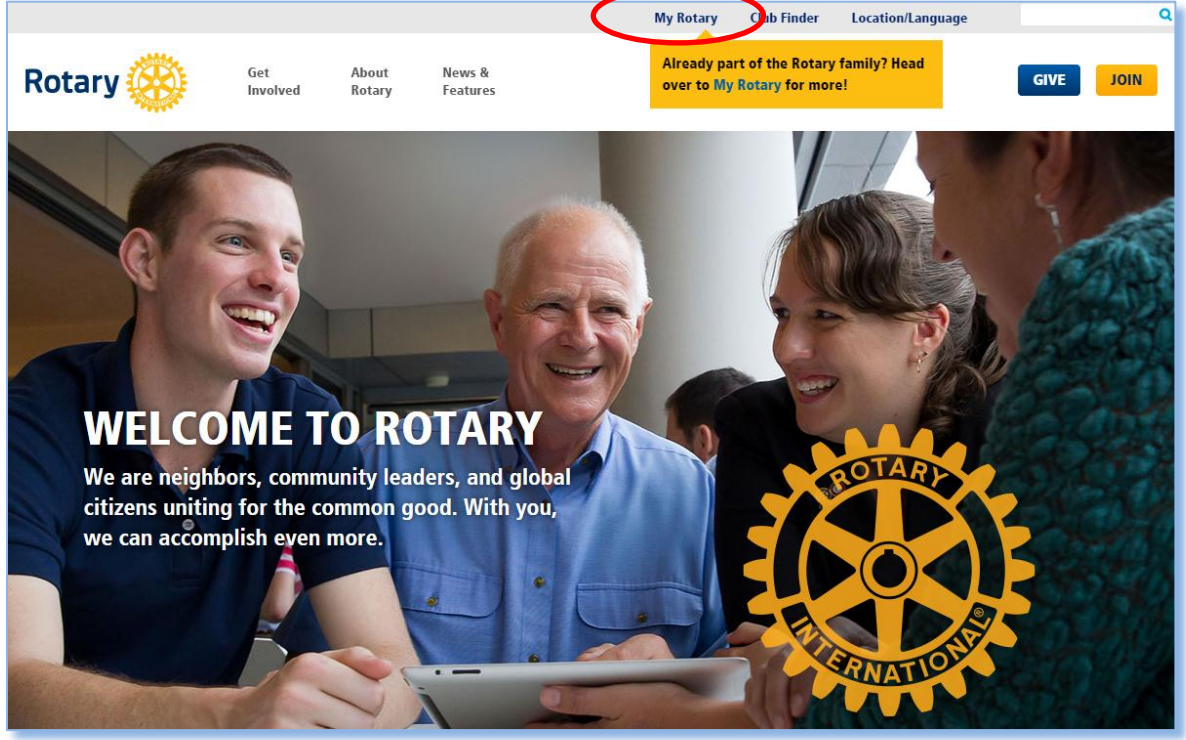

Click **Sign In / Register**. The first time you use the website you will be prompted to 'Register.' Use your primary email address as your ID. You will be sent an email with further information to complete the registration process. Be sure to check your email for this message! Sometimes it goes to your spam folder the first time.

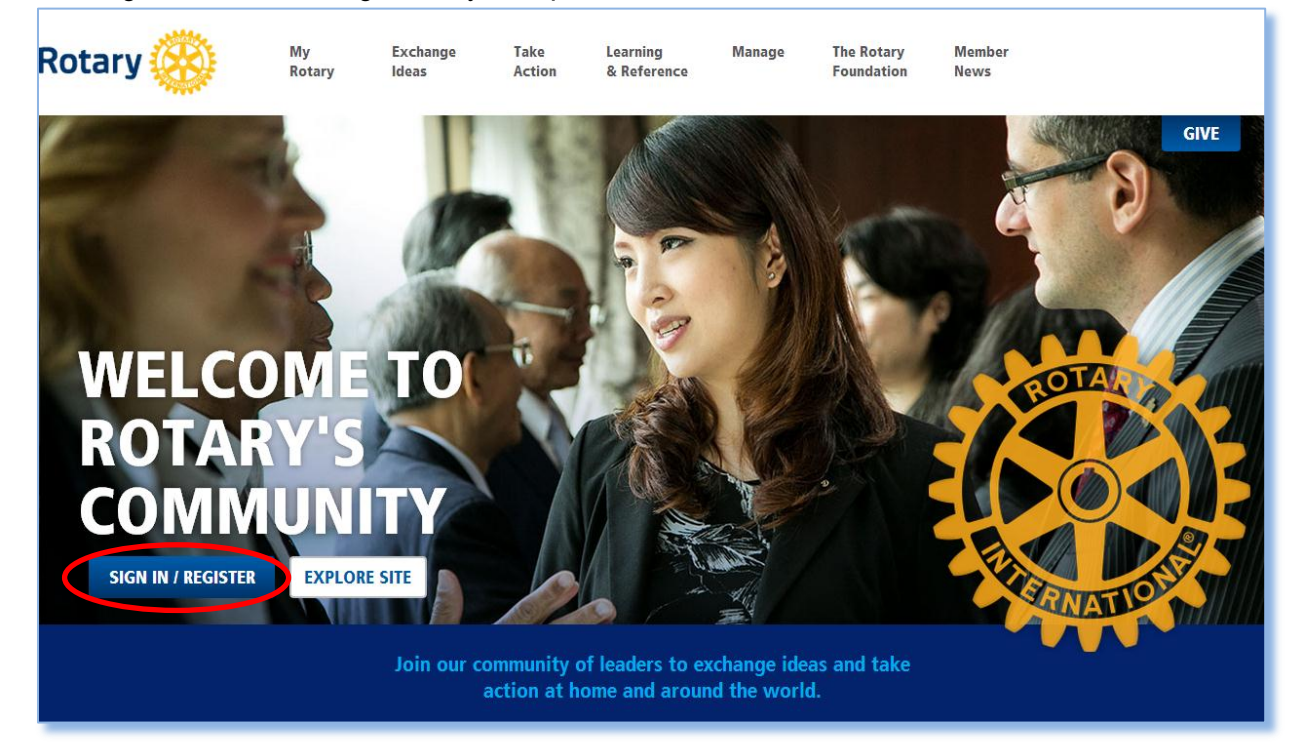

Click on **Create Account**. Only select **Sign In** if you have previously created a My Rotary account.

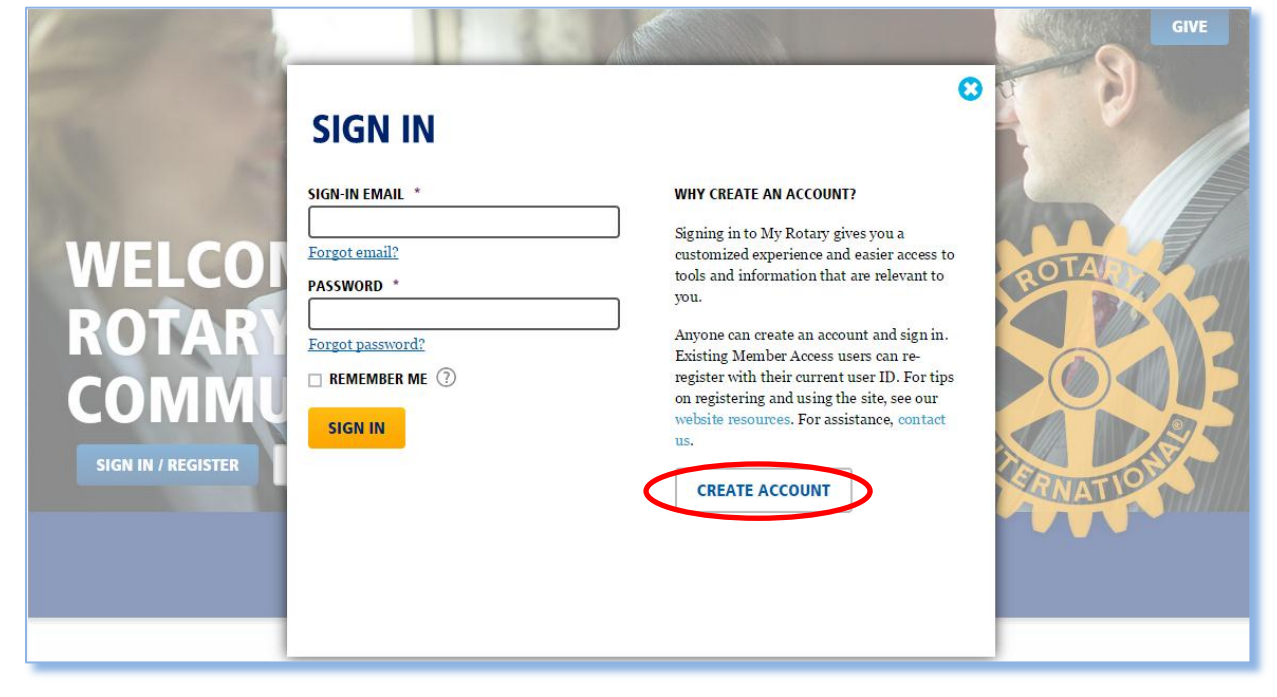

Be sure to enter your name and email address exactly as it was entered by the Rotarians completing the grant application.

| ROTARY.ORG > <b>MY ROTARY</b>                                                            |  |
|------------------------------------------------------------------------------------------|--|
| Rotary 🋞                                                                                 |  |
|                                                                                          |  |
| ACCOUNT REGISTRATION                                                                     |  |
| *Required                                                                                |  |
| FIRST NAME *                                                                             |  |
| LAST NAME *                                                                              |  |
| SIGN-IN EMAIL *                                                                          |  |
| ARE YOU 18 YEARS OLD OR OLDER? *                                                         |  |
| ○ YES<br>○ NO                                                                            |  |
| CONTINUE                                                                                 |  |
| © 2015 Rotary International. All Rights Reserved. Privacy Policy Terms of Use Contact Us |  |
|                                                                                          |  |

### In the Take Action menu, click on Grant Application Tool.

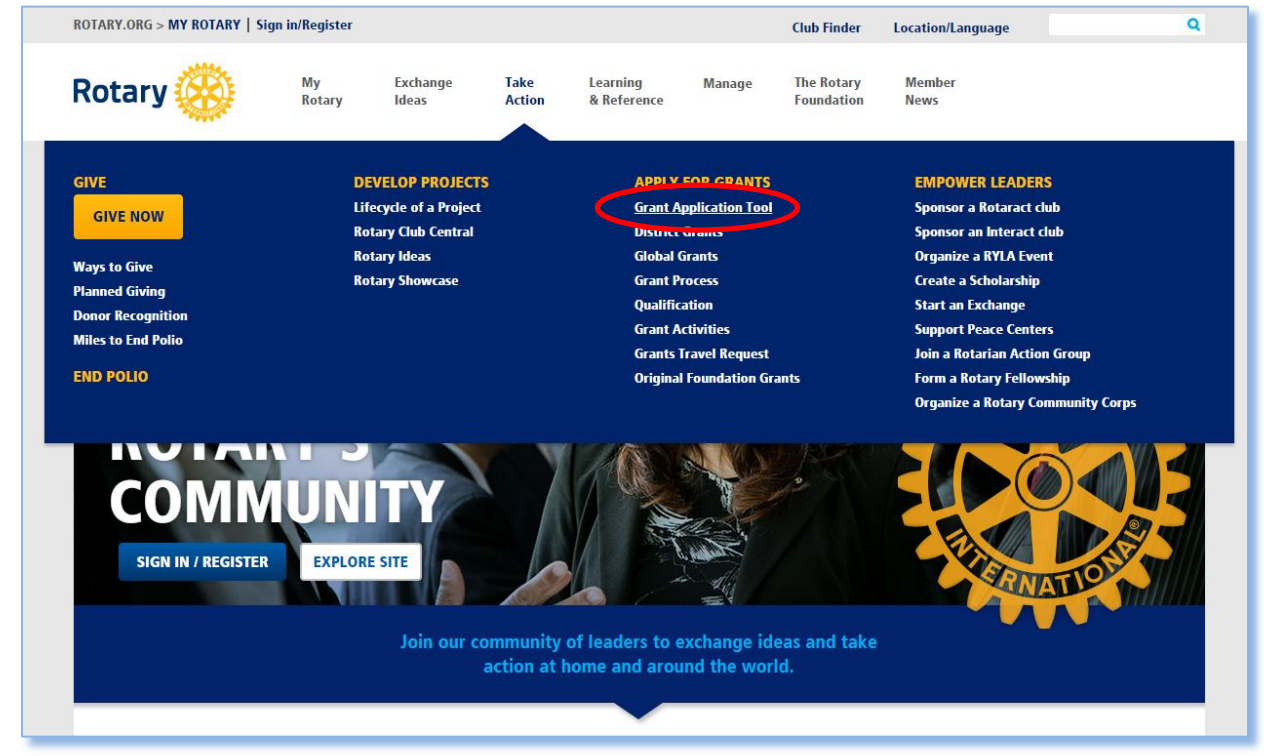

#### Click on Vocational Training Team Members.

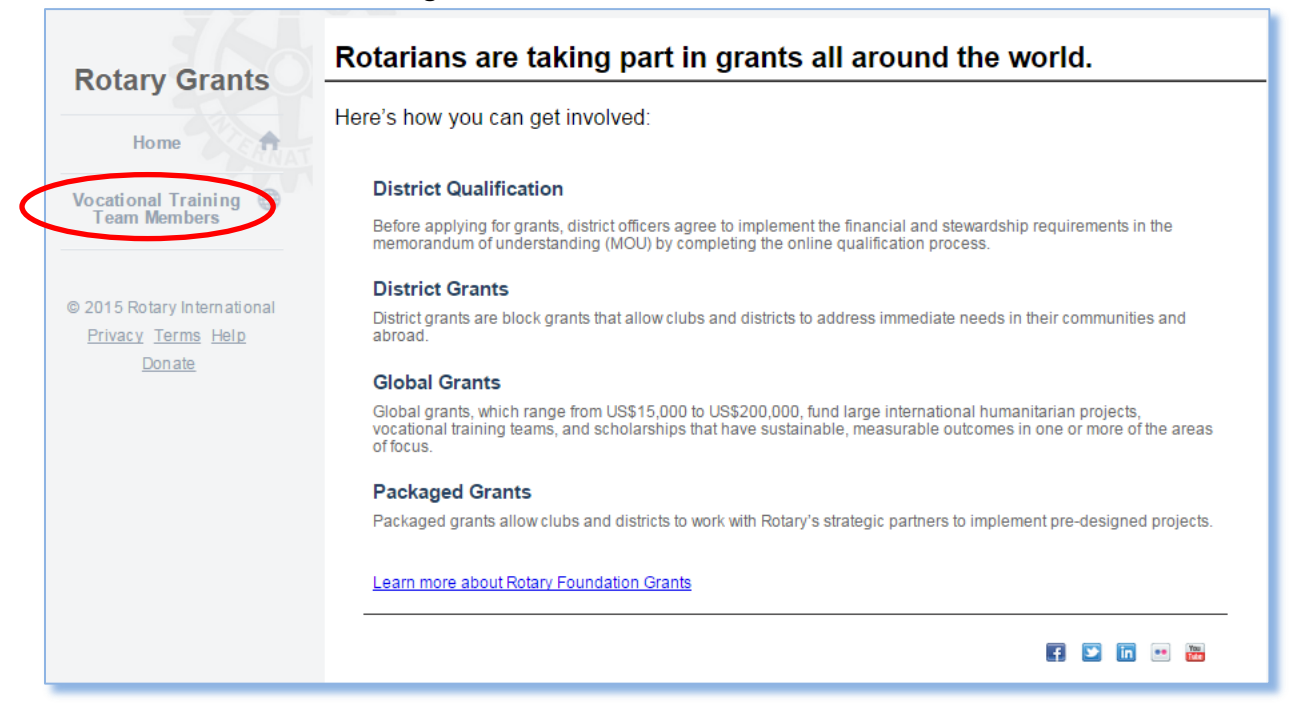

## Click Profile next to the grant you are working on.

| JA.                                                      | Global Grants                                                                                                    |  |  |  |  |  |
|----------------------------------------------------------|----------------------------------------------------------------------------------------------------|--|--|--|--|--|
| Rotary Grants                                            |                                                                                                    |  |  |  |  |  |
| Home                                                     | Rotary offers global grants to fund vocational training teams (VTTs), which are groups of professionals who travel to another<br>country either to learn more about their profession or to teach local professionals about a particular field. Global grant VTTs must<br>align with one or more of Rotary's areas of focus: |  |  |  |  |  |
| Vocational Training ①<br>Team Members                    | <ul> <li>Peace and conflict prevention/resolution</li> <li>Disease prevention and treatment</li> <li>Water and sanitation</li> <li>Maternal and child health</li> <li>Basic education and literacy</li> <li>Economic and community development</li> </ul>                                                                   |  |  |  |  |  |
| © 2015 Rotary International                              | As a member of a vocational training team, you are responsible for providing the information requested on the following pages and<br>agreeing to the terms of this global grant.                                                                                                    |  |  |  |  |  |
| <u>Privacy</u> <u>Terms</u> <u>Help</u><br><u>Donate</u> | If you have questions, <u>contact us</u> by email or consult your Rotarian sponsors.                                                                                                    |  |  |  |  |  |
|                                                          | Application(s)                                                                                                    |  |  |  |  |  |
|                                                          | Grant Number Grant Title Status                                                                                                    |  |  |  |  |  |
|                                                          | GG1529675 Kyrgyzstan Horse Therapy Ranch Sustainability Draft Profile                                                                                                    |  |  |  |  |  |
|                                                          | Application(s)       Grant Number     Grant Title       GG1529675     Kyrgyzstan Horse Therapy Ranch Sustainability<br>Training   Profile                                                                                                    |  |  |  |  |  |

# Complete the profile with your information.

|                             | Global Grants                                                                                                    |                                                           |            |  |  |  |
|-----------------------------|----------------------------------------------------------------------------------------------------|-----------------------------------------------------------|------------|--|--|--|
| Rotary Grants               | Kyrgyzstan Horse Therapy Ranch Sustainability Training                                                                 |                                                           |            |  |  |  |
| Home                        | Profil                                                                                                    | e                                                         | Agreement  |  |  |  |
| Vocational Training         | WELCOME TO THE GLOBAL GRANT VOCATIONAL TRAINING TEAM MEMBER APPLICATION                                                |                                                           |            |  |  |  |
| Team Members                | Thank you for providing complete information so that we may evaluate your vocational training team member application. |                                                           |            |  |  |  |
|                             | Click "Save & Exit" at the bottom of any tab to save your progress and return to the application later.                |                                                           |            |  |  |  |
| © 2015 Rotary International |                                                                                                    |                                                           |            |  |  |  |
| Privacy Terms Help          | Area of focus                                                                                                    |                                                           |            |  |  |  |
| Donate                      | Disease prevention and treatment                                                                                       |                                                           |            |  |  |  |
|                             | PERSONAL INFORMATION                                                                                                   |                                                           |            |  |  |  |
|                             | *First name                                                                                                    |                                                           |            |  |  |  |
|                             | *Family name                                                                                                    |                                                           |            |  |  |  |
|                             | *Citizenship                                                                                                    | Please Select                                             | T          |  |  |  |
|                             | *Gender                                                                                                    | O Male O Female                                           |            |  |  |  |
|                             | *Affiliation:                                                                                                    | ○ I am a Rotarian, and my Member<br>○ I am not a Rotarian | er ID is : |  |  |  |
|                             | CONTACT INFORMATION                                                                                                    |                                                           |            |  |  |  |
|                             | *Email address                                                                                                    |                                                           |            |  |  |  |
|                             | *Street address or                                                                                                    |                                                           |            |  |  |  |

Complete all of the fields and provide detailed answers to the questions. Click on **Upload Files** to upload your résumé/c.v. Click **Save & Continue**.

|                                                                                   | *Email address                       |                                             | ]               |  |  |  |
|-----------------------------------------------------------------------------------|--------------------------------------|---------------------------------------------|-----------------|--|--|--|
| Home                                                                              | *Street address or<br>P.O. box       |                                             | ]               |  |  |  |
| Vocational Training<br>Team Members                                               | Suite, unit, building, floor, etc.   |                                             | ]               |  |  |  |
|                                                                                   | *Country                             |                                             | •               |  |  |  |
| © 2015 Rotary International                                                       | *City                                |                                             | ]               |  |  |  |
| Privacy Terms Help                                                                | *Postal code                         |                                             | ]               |  |  |  |
| Don ate                                                                           | *Primary telephone                   |                                             | ]               |  |  |  |
|                                                                                   | Secondary<br>telephone               |                                             | ]               |  |  |  |
|                                                                                   |                                      |                                             |                 |  |  |  |
|                                                                                   | *How does your educational and profe | ssional experience relate to the selected a | area of focus?  |  |  |  |
|                                                                                   |                                      |                                             |                 |  |  |  |
| *What is your role in this training? Describe how you will participate.           |                                      |                                             |                 |  |  |  |
|                                                                                   |                                      |                                             |                 |  |  |  |
| Upload your most recent résumé or curriculum vitae in PDF format.<br>Upload Files |                                      |                                             |                 |  |  |  |
|                                                                                   |                                      |                                             |                 |  |  |  |
|                                                                                   | Save & Exit                          |                                             | Save & Continue |  |  |  |

Click on the **Agreement** tab. Read through the agreement. Click all boxes to confirm that you agree with the terms of the agreement etc. Click **Authorize**.

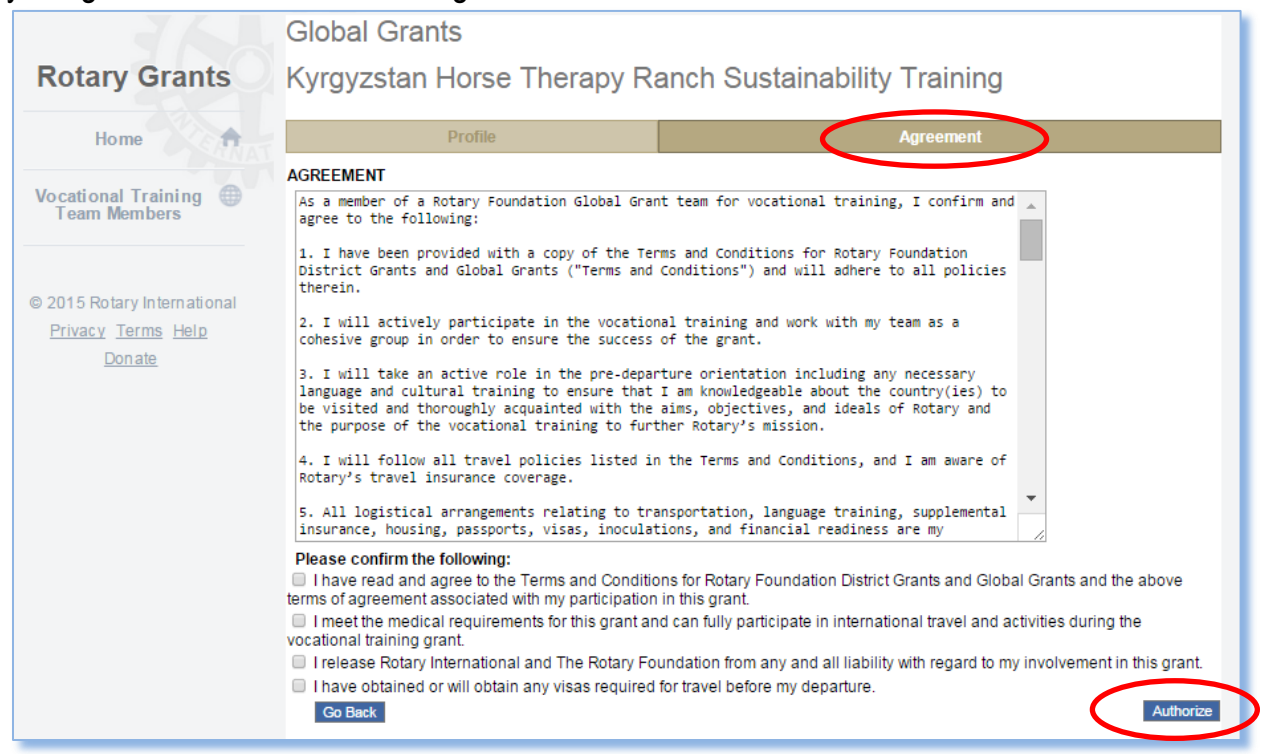